In the top right corner, click on the **Navigator icon** (looks like a compass)

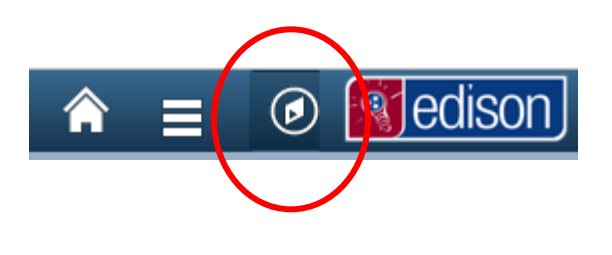

Navigator

Click the Navigator option.

Select HCM

 NavBar: Navigator

 Edit My Links

 CRM

 HCM

 Bellin My Links

 ELM

 FSCM

 Reporting Tools

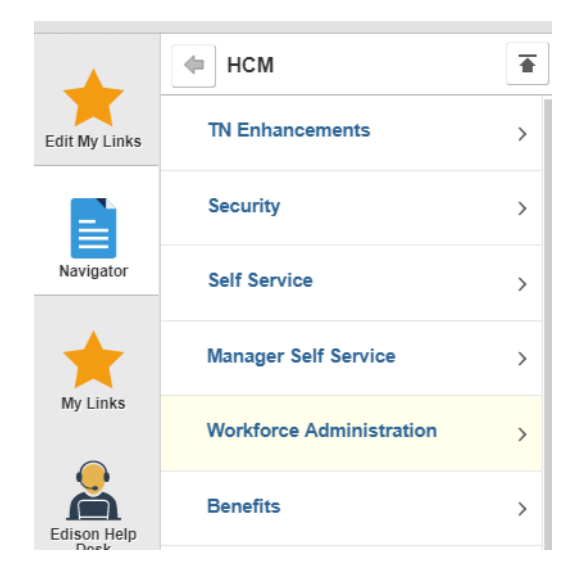

## Select Workforce Administration

## Select **TN ID Card** (scroll to very bottom)

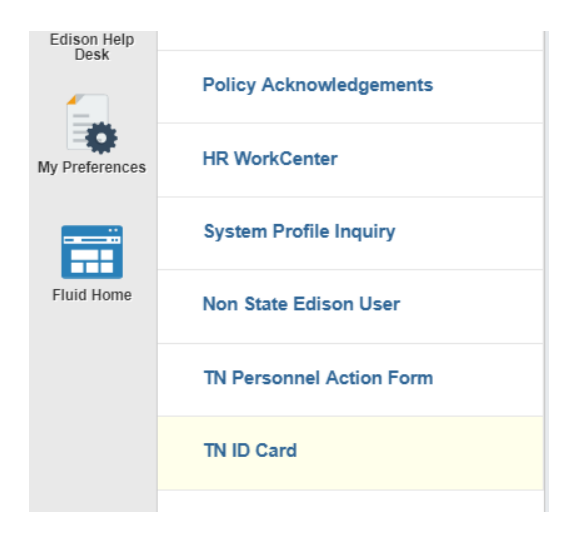

|                                     | Find an E | Existing Value     |
|-------------------------------------|-----------|--------------------|
| Enter your Last Name only and click | ▼ Searcl  | h Criteria         |
| Search                              | 11        |                    |
|                                     | User ID   | begins with V      |
|                                     | Empl ID   | begins with V      |
|                                     | Name      | begins with V      |
| $\longrightarrow$                   | Last Name | begins with 🔻      |
|                                     | Case Se   | ensitive           |
|                                     |           |                    |
| $\rightarrow$                       | Search    | Clear Basic Search |

## You will see the option to **Print State ID Card**

Print State ID Card